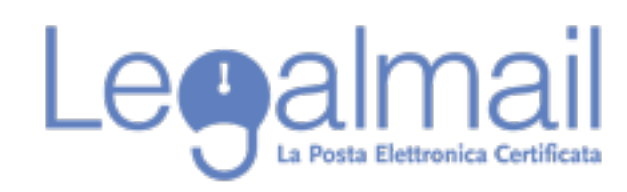

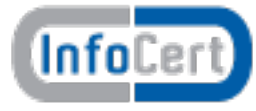

## Guida alla configurazione Thunderbird POP

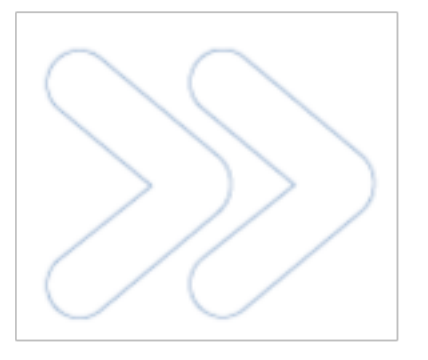

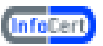

Per accedere alla casella Legalmail è necessario configurare opportunamente il client di posta. In questa guida sono descritti in modo approfondito tutti i passi operativi necessari per una corretta configurazione del client. In questo paragrafo introduttivo sono sinteticamente indicati i parametri di configurazione che gli utenti devono utilizzare per configurare correttamente il client: Server di Posta in Entrata : mbox.cert.legalmail.it Server di Posta in Uscita: sendm.cert.legalmail.it Porta in entrata: 995 Porta in uscita: 25 o 465 Utilizzare la connessione sicura SSL

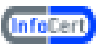

## Requisiti

Per accedere alla posta elettronica certificata attraverso un client di posta è necessario utilizzare Mozilla Thunderbird 3.1.10 o superiore, oppure prodotti equivalenti. E' inoltre necessario configurare il client con gli opportuni parametri per definire, ad esempio, il tipo di server di posta a cui collegarsi ed i parametri utilizzati dal server stesso per eseguire le operazioni di autenticazione della casella utente.

## **Configurazione Thunderbird 3.1.10**

Descriviamo le operazioni necessarie per configurare Thunderbird:

- 1. Avviare Thunderbird da: Start Tutti i Programmi Mozilla Thunderbird;
- 2. Selezionare "File", quindi "Nuovo", "Account di posta";

| ම -          | Mozilla Thunderbird                                         |       |     |                                  |   |
|--------------|-------------------------------------------------------------|-------|-----|----------------------------------|---|
| <u>F</u> ile | <u>M</u> odifica <u>V</u> isualizza V <u>a</u> i M <u>e</u> | essag | gio | <u>S</u> trumenti Ai <u>u</u> to |   |
|              | Nuovo                                                       | ×     |     | Messaggio Ctrl+N                 |   |
|              | <u>A</u> pri messaggio salvato                              |       |     | <u>C</u> artella                 | _ |
|              | Allegati                                                    | ►     |     | Ricerche <u>s</u> alvate         | _ |
|              | C <u>h</u> iudi Ctrl+                                       | W     |     | Account di posta                 |   |
|              | <u>S</u> alva come                                          | •     |     | Al <u>t</u> ri account           | _ |
|              | Scarica nuovi messaggi <u>p</u> er 🔹 🕨                      |       |     | Contatto r <u>u</u> brica        |   |
|              | Invia posta in <u>u</u> scita                               |       | 53  | Leggi messaggi                   |   |

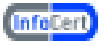

3. Dalla finestra "Impostazione account di posta", nella casella "Nome" digitare nome e cognome o altro identificativo, nei messaggi inviati tale descrizione sarà visualizzata prima dell'indirizzo della PEC;

In "Indirizzo e-mail" e "Password" indicare l'indirizzo completo della casella PEC e la password fornita da InfoCert. Controllare, per motivi di sicurezza, che sia disattivata la casella "Ricorda password". Al termine cliccare su "Continua";

| Impo | stazione account d                                      | i posta                                 |                      | ×       | 1 |
|------|---------------------------------------------------------|-----------------------------------------|----------------------|---------|---|
|      | <u>N</u> ome:<br>Indirizzo e-mail:<br><u>P</u> assword: | Mario Rossi<br>mario.rossi@legalmail.it | Nome da visualizzare |         |   |
|      |                                                         | Kicorda password                        |                      | Annulla |   |

4. Attendere la fine della ricerca dei parametri .

| Nome:             | Mario Rossi                  | Nome da visualizzare      |                |                         |
|-------------------|------------------------------|---------------------------|----------------|-------------------------|
| Indirizzo e-mail: | mario.rossi@legalmail.it     |                           |                |                         |
| Password:         | Bicorda password             |                           |                | Ricomincia              |
| Ricerca in corse  | o dei parametri di configura | zione nell'archivio provi | der di Mozilla |                         |
| Nome utent        | e                            |                           |                | Interompi               |
| In entrata:       |                              | IMAP                      | Nessuna        |                         |
| In uscita:        |                              | SMTP                      | Nessuna        |                         |
|                   |                              |                           |                | [ market and a second ] |

5. Al termine della ricerca, verrà visualizzato il messaggio di errore "Mozilla Thunderbird non riesce a rilevare le impostazioni per l'account di posta"; compilare quindi come segue. Nome utente: l'user ID fornito da InfoCert (nell'esempio M7B213),

In entrata: "mbox.cert.legalmail.it", dal menù a tendina selezionare la voce "POP", porta "995" e scegliere dal menù a tendina "SSL/TLS",

In uscita: "sendm.cert.legalmail.it", porta 25 e scegliere dal menù a tendina "SSL/ TLS".

Al termine cliccare su "Verifica Configurazione".

| <u>N</u> ome:<br>ndirizzo e-mail:           | Mario Rossi<br>mario.rossi@legalmail.it                              | Nome da visual            | izzare           |                                       |
|---------------------------------------------|----------------------------------------------------------------------|---------------------------|------------------|---------------------------------------|
| Password:                                   | •••••                                                                |                           |                  |                                       |
|                                             | Ricorda password                                                     |                           |                  | Ricomincia                            |
| Mozilla Thunde                              | rbird non riesce a rilevare l                                        | e impostazioni p          | er l'acco        | ount di posta.                        |
| Mozilla Thunde<br>Nome utent                | rbird non riesce a rilevare l<br>e: M78213                           | e impostazioni p          | er l'acco        | ount di posta.<br>Verifica configuraz |
| Mozilla Thunde<br>Nome utent<br>In entrata: | rbird non riesce a rilevare l<br>e: M78213<br>mbox.cert.legalmail.it | e impostazioni p<br>POP 👻 | er l'acco<br>995 | SSL/TLS                               |
| Mozilla Thunde<br>Nome utent                | rbird non riesce a rilevare l<br>e: M78213                           | e impostazioni p          | er l'acco        | ount di posta.<br>                    |

6. Quando appaiono i semafori verdi al lato dei parametri è possibile terminare la procedura cliccando su "Crea un account" .

| Nome<br>Indirizzo e-mait<br>Passwork    | Mario Rossi<br>mario.rossi@legalmaiLit                                                  | Nome da vis          | ualizzare |                |            |
|-----------------------------------------|-----------------------------------------------------------------------------------------|----------------------|-----------|----------------|------------|
|                                         | Bicorde pessword                                                                        |                      |           |                | Bicomincia |
| Nome uterti<br>In entuta:<br>In uscita: | ate le seguenti impostazio<br>e M78213<br>mboxcert.legalmail.it<br>sendm.cert.legalmail | ni provande n<br>POP | 995       | er comunemente | Madifica   |
|                                         |                                                                                         |                      |           | ( Arrow Tra    | N.         |

A questo punto è possibile iniziare a scaricare ed inviare posta elettronica certificata dalla casella Legalmail utilizzando Thunderbird.